## **Table of Contents**

| Service Provided (225) Overview              | 1 |
|----------------------------------------------|---|
| Service Provided (225) Data Entry            | 3 |
| Services Provided – Previously Paid Services | 7 |
| Troubleshooting                              | 9 |

# ImportantThe required fields referenced in this chapter refer to system-required fields. These<br/>fields are required in order for the form to be saved in approved status.The information that is required due to policy may be different from those that are<br/>system required.

# Service Provided (225) Overview

| Introduction                                                                   | Each<br>prov<br>prov<br>Prov                                                                                                    | n mon<br>viders<br>viders<br>vided (       | th Agi<br>that h<br>returr<br>(225) p    | ng an<br>ave p<br>i the<br>proce   | d Dis<br>rovio<br>repo<br>ss ca | sability<br>ded ser<br>rt to th<br>n then | Resour<br>vices fo<br>e ADRO<br>be con   | rce Ce<br>or the<br>C, ind<br>nplete | ente<br>eir cl<br>icati<br>ed b | ers (AD<br>ustom<br>ing the<br>by the | ORCs)<br>Iers d<br>E <i>actu</i><br>ADRC | send t<br>uring t<br><i>ial</i> nur<br>C for ea | the S<br>the J<br>mbe<br>ach  | Servi<br>previ<br>r of<br>prov  | ces Pla<br>ous m<br>units p<br>ider. | anned<br>Ionth. /<br>provide           | Report<br>After t<br>d, the      | t to all<br>he<br>Service  |
|--------------------------------------------------------------------------------|----------------------------------------------------------------------------------------------------|--------------------------------------------|------------------------------------------|------------------------------------|---------------------------------|-------------------------------------------|------------------------------------------|--------------------------------------|---------------------------------|---------------------------------------|------------------------------------------|-------------------------------------------------|-------------------------------|---------------------------------|--------------------------------------|----------------------------------------|----------------------------------|----------------------------|
|                                                                                | The<br>in th<br>are<br>Acco                                                                                                    | Servic<br>ne 'Per<br>create<br>ountin      | e Prov<br>nding S<br>d that<br>g Divis   | vided<br>Servic<br>are t<br>sion s | (225<br>ces' r<br>hen<br>taff i | ) modu<br>egion f<br>used b<br>use the    | ule use<br>for the<br>y the K<br>ese app | s the<br>speci<br>AMIS<br>licatio    | Plar<br>fied<br>Pay             | n of Ca<br>criter<br>vment<br>to ma   | ire to<br>ia. W<br>Auth<br>ke pa         | deter<br>hen th<br>orizat<br>yment              | min<br>ne 22<br>ion/<br>ts ba | e wh<br>25 is<br>Appi<br>ack to | ich cu<br>proce<br>oval a<br>o the A | stome<br>ssed, b<br>applicat<br>ADRCs. | rs will<br>villing r<br>tions. I | display<br>ecords<br>KDADS |
| Prerequisites                                                                  | <ul> <li>rerequisites Budget Requirements:         <ul> <li>There must be an Approved Budget in existence for the selected Funding Source</li> <li>There must be an Available Balance sufficient to cover the total amount being bit</li> </ul> </li> <li>Plan of Care:         <ul> <li>The POC being accessed for the Service Provided billing cannot be locked (i.e. manual plan of Care window is not open; if it is, use the <u>Unlock &amp; Close</u> link to close it.)</li> <li>It must be in Approved status.</li> </ul> </li> </ul>                                                                                                    |                                            |                                          |                                    |                                 |                                           |                                          |                                      |                                 |                                       | lled.<br>ake sur                         | re the                                          |                               |                                 |                                      |                                        |                                  |                            |
| Service Provided<br>Regions                                                    | The                                                                                                    |                                            | ous reg                                  | ions                               | that<br>225)                    | make (                                    | up the S                                 | Servio                               | e Pi                            | rovide                                | d pag                                    | ge are                                          | shov                          | wn b                            | elow.                                |                                        |                                  |                            |
| Selection criteria that<br>determine what<br>Pending Services will<br>display. | SERVICE PROVIDED (225)  Start New 225 Process - Enter New Criteria  NOTE: To change a provider or service/funding, click on the Red "Start New 225 Process - Enter New Criteria" button first.  Organization  Month  Month |                                            |                                          |                                    |                                 |                                           |                                          |                                      |                                 |                                       |                                          |                                                 |                               |                                 |                                      |                                        |                                  |                            |
|                                                                                | E E E E E E E E E E E E E E E E E E E                                                                                                    | Funding Pro<br>A - SENIOR<br>reviously Pai | ogram (with<br>CARE ACT<br>id Services - | approved<br>- 183<br>Forwards      | budgets<br>to Repor             | only)<br>t KMS-0006                       | ASMT - AS                                | SESSMEN                              | T-COMP                          | REHENSIVE                             | AWK PLUM                                 | IBING ==><br>Check<br>to Preload<br>Units Auth. | A -                           | Select to                       | ALL                                  | ▼ Display                              | Supplement                       | als No –                   |
|                                                                                | ł                                                                                                    | KamisID                                    | Custome                                  | r                                  | SSN                             | Start<br>Date                             | End<br>Date                              | Dischg.<br>Code                      | SCA<br>Pct.                     | PI<br>Bill.                           | PI<br>Coll.                              | Units<br>Prov.                                  | Unit<br>Cost                  | Units<br>Auth.                  | Units<br>Paid                        | Paid<br>Date                           | Proc<br>Status                   | _                          |
|                                                                                |                                                                                                    |                                            |                                          |                                    |                                 | 08/02/2016                                | 08/02/2016                               | 14                                   | 100                             |                                       |                                          |                                                 | 16.5                          | 14                              |                                      |                                        |                                  |                            |
| Customer service                                                               |                                                                                                    |                                            |                                          |                                    | j                               | 10/28/2015                                | 10/27/2016                               | 14                                   | 0                               |                                       |                                          |                                                 | 16.5                          | 18.5                            |                                      |                                        |                                  |                            |
| lines that meet the                                                            | ▶┥                                                                                                    | P                                          | HIreda                                   | cted                               |                                 | 08/02/2016                                | 08/03/2016                               | 14                                   | 100                             |                                       |                                          |                                                 | 16.5                          | 20                              |                                      |                                        |                                  |                            |
| (obtained from their                                                           |                                                                                                    |                                            | micut                                    | cicu                               | ,                               | 04/13/2016                                | 04/12/2017                               | 14                                   | 0                               |                                       |                                          |                                                 | 16.5                          | 16                              |                                      |                                        |                                  |                            |
| current Plan of Care)                                                          |                                                                                                    |                                            |                                          |                                    |                                 | 07/28/2016                                | 08/01/2016                               | 14                                   | 100                             |                                       |                                          |                                                 | 16.5                          | 20.5                            |                                      |                                        |                                  |                            |
|                                                                                |                                                                                                    |                                            |                                          |                                    |                                 | 08/27/2015                                | 08/26/2016                               | 14                                   | 0                               |                                       |                                          |                                                 | 16.5                          | 24.5                            |                                      |                                        |                                  |                            |
|                                                                                | F<br>1                                                                                                    | PENDING<br>TOTALS:                         |                                          | -                                  |                                 | -                                         | -                                        | -                                    | -                               | 0                                     | 0                                        | 0                                               | -                             | 134.5                           | 0                                    | <b>\$</b> 0                            | -                                |                            |
| Totals (numbers<br>update when<br>'Recalculate Totals'                         |                                                                                                    | Combined<br>KamislE<br>COMBINED<br>FOTALS: | l Totals<br>) Cu<br>-                    | stomer                             | SSN<br>-                        | Start<br>Date<br>-                        | End D<br>Date -                          | ischg.<br>Code                       | SCA<br>Pct.                     | PI<br>Bill.<br>0                      | PI<br>Coll.<br>0                         | Units<br>Prov.                                  | Unit<br>Cost                  | Units<br>Auth<br>134.5          | Units<br>Paid<br>0                   | Paid<br>Date<br>\$0                    | Proc<br>Status                   |                            |
| button is clicked)                                                             |                                                                                                    | Process 22                                 | 25                                       |                                    | 1                               |                                           |                                          |                                      |                                 |                                       | -1                                       |                                                 |                               |                                 |                                      | Recalcula                              | te Totals                        |                            |
|                                                                                |                                                                                                    | eriod Start I                              | Date Period                              | End Date                           | Period                          | Close Date                                | Budget Remai                             | ning Est.                            | Budget                          | Remaining                             | -                                        |                                                 |                               |                                 |                                      |                                        |                                  |                            |
| Information                                                                    |                                                                                                    | 10 112 0 10                                | 100/30/                                  | 2011                               | 00/31/2                         |                                           |                                          | 373                                  |                                 |                                       |                                          |                                                 |                               |                                 |                                      |                                        |                                  |                            |

Buttons on the Service Provided page

In addition to the regions defined previously, there are several buttons that launch various actions don the Service Provided page.

#### Load 225

This button appears when the Service Provided (225) process is first launched, or when the 'Start New 225 Process – Enter New Criteria' button is pressed. It loads the appropriate Pending Services records per the selection criteria entered.

\*\*\*\*

#### Start New 225 Process - Enter New Criteria

Once the selected criteria's Pending Services has loaded (even if blank), this button *must* be used to clear all entries and allow new criteria to be selected/loaded. If you forget to click the button before selecting different criteria, you may have to return to the KAMIS Home Page, and then relaunch the Service Provided (225) module.

#### Previously Paid Services - Forwards to Report KMS-0006

Loads the KMS-0006 Services Provided Report in a new window/tab. This report replaces the old Previously Paid Services region that used to display. Changes in the KAMIS web application environment made this change necessary. The report contains the records that were successfully processed by Services Provided (225).

\*\*\*\*

#### **Recalculate Totals**

After Units Provided are entered, click this button to calculate the totals based on the entries made. Can also be used to recalculate the totals if any changes are made to the entries before processing.

\*\*\*\*\*

#### Process 225

Once the service provided records have been updated with the appropriate units provided, click this button to process the records. Service provided records are created, and will be processed for payment by the KDADS Accounting Division the following month. Any records that were processed in error or with incorrect data must be backed out using KAMIS's Supplemental billing function. Refer to the KAMIS chapter on Supplemental Billing for detailed instructions.

Null or Zero Units Entered

Null or 0 (zero) units provided are not processed. These lines will be skipped and will remainavailable on the 225 page for future processing if needed.

**How To** Follow the steps in the table below to complete the Services Provided (225) Data Entry process.

| Step |                         | Actio            | n                        |                 |                               |                   |              | Re             | sult          |              |                |
|------|-------------------------|------------------|--------------------------|-----------------|-------------------------------|-------------------|--------------|----------------|---------------|--------------|----------------|
| 1.   | Click on the <b>S</b> e | ervice Pro       | <br>vided (225)          | button          | The                           | initial           | Servic       | e Pro          | vided         | (225         | i) page        |
|      | in the 'Billing'        | region of        | the KAMIS I              | Home            | disp                          | lavs.             | 001110       |                | - Tace        | . (          | , page         |
|      | Page.                   | region of        |                          | lonie           | anop                          | iays:             |              |                |               |              |                |
|      |                         |                  |                          |                 |                               |                   |              |                |               |              |                |
|      |                         |                  |                          |                 |                               |                   |              | 1              |               |              |                |
|      |                         | BILL             | ING                      |                 |                               |                   |              |                |               |              |                |
|      |                         | Ca               | aro Lovol 1              | Adjuc           | tmont                         | Billin            |              |                |               |              |                |
|      | _                       |                  |                          | Aujus           | unen                          | Dinin             | <b>y</b>     |                |               |              |                |
|      |                         | Se               | ervice Prov              | vided (         | 225)                          |                   |              |                |               |              |                |
|      |                         | S                | innlement                | al              |                               |                   |              |                |               |              |                |
|      |                         |                  | pprement                 |                 |                               |                   |              |                |               |              |                |
|      | J                       | Ļ                |                          |                 |                               |                   |              | -              |               |              |                |
| 99   |                         |                  | 5)                       |                 |                               |                   |              |                |               |              |                |
| 5    |                         |                  | <i>'</i> )               |                 |                               |                   |              |                |               |              |                |
|      |                         |                  |                          |                 |                               |                   |              |                |               | Load 2       | 25             |
| * NC | TE: To change a pro     | vider or service | /funding, click on       | the Red "S      | start New                     | 225 Proce         | ess - Ente   | er New         | Criteria"     | button       | first.         |
|      |                         |                  |                          |                 | D                             | rovidor 6         | oarch        |                |               |              |                |
| * Or | ganization              | ICY ON AGING     | * Month                  | * Year          | <u>(</u> уууу) <mark>Р</mark> | lovider 5         | earch        | * Pro          | ovider        |              |                |
|      |                         |                  |                          | 2010            |                               |                   |              |                |               |              |                |
| * Fu | iding Program (with a   | approved bud     | gets only) * Se          | Iist fr         | Select to m                   | ALL               | ✔            | Display        | Suppler       | nentals      | No 🗸           |
|      |                         |                  |                          | 1               |                               |                   |              |                |               |              |                |
| Pend | ing services            |                  |                          |                 |                               |                   |              |                |               |              |                |
| Ka   | misID Customer          | SSN Start Date   | End Dischg.<br>Date Code | SCA I<br>Pct. B | 21 PI<br>ill. Coll            | Units<br>Prov.    | Unit<br>Cost | Units<br>Auth. | Units<br>Paid | Paid<br>Date | Proc<br>Status |
| PE   | IDING                   |                  |                          | - 0             | 0                             | 0                 | -            | 0              | 0             | \$0          | -              |
| то   | ALS:                    |                  |                          |                 | Ť                             | Ť                 |              | Č.             | Ť             | •••          |                |
| Co   | nbined Totals           |                  |                          |                 |                               |                   |              |                |               |              |                |
| Ka   | misID Customer          | SSN Start        | End Dischg<br>Date Code  | . SCA<br>Pct. I | PI PI<br>Sill. Col            | Units<br>I. Prov. | Unit<br>Cost | Units<br>Auth  | Units<br>Paid | Paid<br>Date | Proc<br>Status |
| CO   | MBINED                  |                  |                          | -               |                               |                   | -            |                |               | \$           | -              |
| то   | ALS:                    |                  |                          |                 |                               |                   |              |                |               |              |                |
|      |                         |                  |                          |                 |                               |                   |              |                | Recal         | culate       | lotals         |
|      |                         |                  |                          |                 |                               |                   |              |                |               |              |                |
| 2.   | The Organizat           | <b>ion</b> defau | Its to the lo            | gged in         | The                           | logged            | l-in us      | er's c         | organi        | zatio        | n displays     |
|      | user's ADRC/A           | AA, so no        | action is                | 00              |                               | 00                |              |                | 0             |              | . ,            |
|      | necessary for           | this field.      |                          |                 |                               |                   |              |                |               |              |                |
| 3.   | Select the <b>Mo</b>    | nth for w        | hich the Ser             | vice            | Rea                           | uired.            |              |                |               |              |                |
|      | Provided billin         | ng is being      | run.                     |                 |                               |                   |              |                |               |              |                |
| 4.   | The current fi          | scal year i      | s the defaul             | t Year          | Reg                           | uired.            |              |                |               |              |                |
|      | entry. Change           | it if neces      | sarv.                    |                 |                               |                   |              |                |               |              |                |
|      |                         |                  |                          |                 |                               |                   |              |                |               |              |                |

#### How To

continued

| ep                                                                                                    |                                                                                                    |                                                                                                    | ACT                                                                                                    | ion                                                                                                    |                                                                                                    |                                                                                                    |                                                                                                    |                                                                               |                                                                                                    |                                                                                                    | R                                                                                                    | esult                                                                                                    |                                                                                                    |                                                   |                                             |
|----------------------------------------------------------------------------------------------------|----------------------------------------------------------------------------------------------------|----------------------------------------------------------------------------------------------------|----------------------------------------------------------------------------------------------------|----------------------------------------------------------------------------------------------------|----------------------------------------------------------------------------------------------------|----------------------------------------------------------------------------------------------------|----------------------------------------------------------------------------------------------------|-------------------------------------------------------------------------------|----------------------------------------------------------------------------------------------------|----------------------------------------------------------------------------------------------------|----------------------------------------------------------------------------------------------------|----------------------------------------------------------------------------------------------------|----------------------------------------------------------------------------------------------------|---------------------------------------------------|---------------------------------------------|
| 5.                                                                                                    | Type th                                                                                                    | e provi                                                                                                    | der nan                                                                                                    | ne (parti                                                                                                    | ial or                                                                                                    | full                                                                                                    | F                                                                                                    | Requ                                                                          | ired. A                                                                                                    | ll pr                                                                                                    | ovid                                                                                                    | ers th                                                                                                    | at n                                                                                                    | natcl                                             | h the                                       |
|                                                                                                    | name)                                                                                                    | in the <b>P</b>                                                                                                    | rovider                                                                                                    | Search                                                                                                    | field                                                                                                    | and                                                                                                    | S                                                                                                    | searc                                                                         | h entr                                                                                                    | y wil                                                                                                    | l dis                                                                                                    | play ir                                                                                                    | ո th                                                                                                    | e Pro                                             | ovider                                      |
|                                                                                                    | press E                                                                                                    | nter.                                                                                                    |                                                                                                    |                                                                                                    |                                                                                                    |                                                                                                    | C                                                                                                    | drop-                                                                         | down                                                                                                    | list.                                                                                                    |                                                                                                    |                                                                                                    |                                                                                                    |                                                   |                                             |
| 6.                                                                                                    | Click o                                                                                                    | n the co                                                                                                    | rrect p                                                                                                    | rovider ı                                                                                                    | name                                                                                                    | in the                                                                                                    | -                                                                                                    | The s                                                                         | electe                                                                                                    | d pr                                                                                                    | ovid                                                                                                    | er nar                                                                                                    | ne i                                                                                                    | is hig                                            | ghlight                                     |
|                                                                                                    | Provid                                                                                                    | er drop-                                                                                                    | down l                                                                                                    | ist.                                                                                                    |                                                                                                    |                                                                                                    | -                                                                                                    | The F                                                                         | undin                                                                                                    | g an                                                                                                    | d Se                                                                                                    | rvice f                                                                                                    | ielo                                                                                                    | ds po                                             | pulate                                      |
|                                                                                                    |                                                                                                    |                                                                                                    |                                                                                                    |                                                                                                    |                                                                                                    |                                                                                                    | ,                                                                                                    | with                                                                          | the fir                                                                                                    | st av                                                                                                    | ailat                                                                                                    | ole en                                                                                                    | trie                                                                                                    | s ass                                             | ociate                                      |
|                                                                                                    |                                                                                                    |                                                                                                    |                                                                                                    |                                                                                                    |                                                                                                    |                                                                                                    | ,                                                                                                    | with                                                                          | the se                                                                                                    | lecte                                                                                                    | ed pr                                                                                                    | ovide                                                                                                    | r.                                                                                                    |                                                   |                                             |
| 7.                                                                                                    | Select t                                                                                                    | he desi                                                                                                    | red fun                                                                                                    | ding fro                                                                                                    | m the                                                                                                    | <u>;</u>                                                                                                    | F                                                                                                    | Requ                                                                          | ired. C                                                                                                    | nly                                                                                                    | fund                                                                                                    | ing pr                                                                                                    | ogr                                                                                                    | ams                                               | that                                        |
|                                                                                                    | Fundin                                                                                                    | g Progra                                                                                                    | am dro                                                                                                    | p-down                                                                                                    | list.                                                                                                    |                                                                                                    | ł                                                                                                    | nave                                                                          | an app                                                                                                    | orov                                                                                                    | ed b                                                                                                    | udget                                                                                                    | wil                                                                                                    | l disp                                            | olay.                                       |
| 8.                                                                                                    | Select t                                                                                                    | he desi                                                                                                    | red ser                                                                                                    | vice fror                                                                                                    | m the                                                                                                    | Servic                                                                                                    | e F                                                                                                    | Requ                                                                          | ired. C                                                                                                    | nly                                                                                                    | servi                                                                                                    | ices as                                                                                                    | soc                                                                                                    | ciate                                             | d with                                      |
|                                                                                                    | drop-d                                                                                                    | own list                                                                                                    |                                                                                                    |                                                                                                    |                                                                                                    |                                                                                                    | t                                                                                                    | he se                                                                         | elected                                                                                                    | d fur                                                                                                    | nding                                                                                                    | g will c                                                                                                    | lisp                                                                                                    | lay.                                              |                                             |
| 9.                                                                                                    | Click or                                                                                                    | the gro                                                                                                    | een <b>Loa</b>                                                                                                    | <b>d 225</b> b                                                                                                    | utton                                                                                                    |                                                                                                    | ٦                                                                                                    | The <b>P</b>                                                                  | endin                                                                                                    | g Se                                                                                                    | rvice                                                                                                    | es regi                                                                                                    | on                                                                                                    | lists                                             | the                                         |
|                                                                                                    |                                                                                                    | -                                                                                                    |                                                                                                    |                                                                                                    |                                                                                                    |                                                                                                    | C                                                                                                    | custo                                                                         | mers t                                                                                                    | hat                                                                                                    | mee                                                                                                    | t the S                                                                                                    | Serv                                                                                                    | vice l                                            | Provide                                     |
|                                                                                                    |                                                                                                    |                                                                                                    |                                                                                                    |                                                                                                    |                                                                                                    |                                                                                                    | C                                                                                                    | riter                                                                         | ia ente                                                                                                    | ered                                                                                                    | at tl                                                                                                    | he top                                                                                                    | of                                                                                                    | the j                                             | page,                                       |
|                                                                                                    |                                                                                                    |                                                                                                    |                                                                                                    |                                                                                                    |                                                                                                    |                                                                                                    | t                                                                                                    | hat h                                                                         | nave n                                                                                                    | ot b                                                                                                    | een j                                                                                                    | previo                                                                                                    | usl                                                                                                    | y pro                                             | cessed                                      |
| * NOTE  * Organi 9 - NORT  * Fundin OAA3C1 -                                                                                                    | To change a<br>ization<br>ITHEAST KANS<br>g Program (wi<br>- OLDER AMER                                                                                                    | AS AAA V F<br>AS AAA V F<br>AS AA V F<br>AS AA V F<br>AS AA F<br>AS AA V F<br>AS AA V F<br>AA V F<br>AA V F<br>AA V F<br>AA V F<br>AA V F<br>AA V F<br>AA V F<br>AA V | Month<br>Month<br>2<br>2<br>2<br>2<br>2<br>2<br>2<br>2<br>2<br>2<br>2<br>2<br>2                                                                                                    | Year (yyyy)     P     Vo17     Sei     887 ♥ CME                                                                                                    | Provider So<br>HOLTON<br>Provider So<br>HOLTON<br>Prvice                                                                                                    | earch *                                                                                                    | Provid                                                                                                    | Ier<br>N SR CTR<br>756 V                                                      | t ==> HOLT(                                                                                                    | ON 🗸                                                                                                    |                                                                                                    | Disola                                                                                                    | y Supt                                                                                                    | plementa                                          | Is No V                                     |
| NOTE     Organi     9-NORT     Fundin     OAA3C1-     SER\     NOTE     Organi     9-NORT     Fundin     OAA3C1-     OA3C1-     Previous                                                                                                    | To change a   ization THEAST KANS. Program (wi OLDER AMER To change a p ization THEAST KANS? POLDER AMER Vald Services Vald Services Vald Services Vald Services Vald Services Vald Services                                                                                                    | AS AAA V F<br>AS AAA V F<br>RICANS ACT -<br>VIDED (22<br>rovider or servi<br>S AAA V F<br>S AAA V F<br>A g proved bu<br>ICANS ACT -<br>- Forwards to F                                                                                                    | Month Part Content of the second second seco | * Year (yyyy)         *           * 17         *           * 17         *           * 887         CME           * 887         CME                                                                                                    | Provider St<br>HOLTON<br>Prvice<br>EL - CONGP<br>EL - CONGP<br>Start New 22<br>Start New 22<br>Start New 23<br>Start New 23<br>Start New                                                                                     | REGATE ME<br>REGATE ME<br>REGATE ME<br>REGATE ME<br>REGATE MEALS<br>SATE MEALS                                                                                                    | Provid<br>IOLTON<br>ALS - 7<br>Process<br>Enter Ne<br>Dvider<br>TON SR<br>3 - 756                              | s Enter<br>S CTR ==>                                                          | t ==> HOLT(<br>A v)select<br>ist from                                                                                                    |                                                                                                    | <br>                                                                                                    | Display Supp                                                                                                    | y Sup;                                                                                                    | olementa                                          | is <u>No v</u>                              |
| NOTE     Organi     9-NORT     Fundin;     OAA3C1-     SER\     NOTE     Organi     9-NORT     Previousl     Previousl                                                                                                    | To change a j<br>ization<br>THEAST KANS.<br>9 Program (wi<br>- OLDER AMEE<br>VICE PRO<br>IZATION<br>TO change a p<br>ization<br>THEAST KANSA<br>9 Program (wit<br>- OLDER AMER<br>by Paid Services<br>Services                                                                                                    | AS AAA V F<br>AS AAA V F<br>F<br>AS AAA V F<br>F<br>AS AAA V F<br>F<br>AS AAA V F<br>F<br>CANS ACT - T<br>- Forwards to F                                                                                                    | Month Part Control (Control (Contro) (Contro) (Contro) (Contro) (Contro) (Contro) (C | Year (yyyy)     F     introduction     introduction     intred     introductin     introductin     int                                                                                                    | Provider Si<br>HOLTON<br>Prvice<br>L - CONGF<br>L - CONGF<br>Start New 22<br>ovider Sear<br>DLTON<br>ice<br>- CONGREC                                                                                                    | earch #<br>REGATE ME<br>art New 225<br>25 Process -<br>Ch # pr<br>HOL<br>3ATE MEALS                                                                                                    | Provid<br>OLTON<br>(ALS - 7<br>Process<br>Enter Ne<br>Enter Ne<br>TON SR<br>3 - 756                            | s Enter<br>CTR ==>                                                            | t ==> HOLT(<br>A ▼ Selet<br>list from<br>New Criteria<br>HOLTON N<br>FOLTON<br>Select to [                                                                                                    |                                                                                                    | <br>                                                                                                    | ∑ Disola                                                                                                    | y Supp                                                                                                    | olementa                                          | is <u>No</u>                                |
| NOTE     Organi     9-NORT     Fundin     OAA3C1-     SER\     NOTE     Organi     GA33C1-     Previousi     Previousi     Pending     Kamisl                                                                                                    | To change a j<br>ization<br>THEAST KANS.<br>OLDER AMER<br>VICE PRO<br>To change a p<br>ization<br>THEAST KANSA<br>g Program (wit<br>- OLDER AMER<br>y Paid Services<br>Services<br>ID Customer                                                                                                    | AS AAA V F<br>AS AAA V F<br>AS AAA V F<br>AS AAA V F<br>AS AAA V F<br>As approved bu<br>ICANS ACT - T<br>- Forwards to F<br>SSN                                                                                                    | Month Part Control (1997) (1997) (199 | * Year (yyyy)       * Set         :017       * Set         :017       * Set         :887 V       CMEI         :k on the Red "S         * Year (yyyy)       Pro         :17       * Setvit         :87 V       CMEI         :87 V       CMEI         :87 V       CMEL -         :00       End       Di                                                                                                    | Provider St<br>HOLTON<br>Prvice<br>EL - CONGF<br>EL - CONGF<br>EL - CO | AT New 225 Process -<br>Ch Process -<br>Ch Proce                                                                                                    | ProvidioLTON<br>(ALS - 7<br>Procession<br>Enter Net<br>TON SR<br>3 - 756                                       | s Enter<br>S Enter<br>CTR ==><br>S<br>PI<br>Coll                              | t ==> HOLT(<br>A ♥ Select<br>list from<br>New Criteria<br>" button first<br>HOLTON ♥<br>Select to<br>Orn                                                                                                    | DN V<br>ALL Unit                                                                                                | V C                                                                                                    | ✓ Disola Display Supp Units Display Supp                                                                                                    | y Sup;                                                                                                    | tals No<br>Paid                                   | IS NO V                                     |
| NOTE     Organi     9-NORT     Fundin     OAA3C1-     SER\     NOTE     Organi     Organi     Fundin     OA3C1-     Previousi     Pending     Kamisl     5722161                                                                                                    | To change a   ization THEAST KANS, Program (wi OLDER AMEG THEAST KANSA TO change a p ization THEAST KANSA g Program (wit OLDER AMEG y Paid Services I Services I Services I Customer SMAMAF.                                                                                                    | AS AAA                                                                                                    | Month<br>eb<br>2<br>2<br>2<br>2<br>2<br>2<br>2<br>2<br>2<br>2<br>2<br>2<br>2                                                                                                    | * Year (yyyy)         *           * Year (yyyy)         *           * Set         CMEI           * 887 V         CMEI           * 887 V         CMEI           * 887 V         CMEI           * 887 V         CMEI           * 887 V         CMEI           * 887 V         CMEI           * 887 V         CMEI           * 887 V         CMEI           * 887 V         CMEI           * 887 V         CMEI           * 887 V         CMEI           * 887 V         CMEI           * 887 V         CMEI           * 906         CMEI           * 887 V         CMEI           * 906         CMEI                                                                                                    | Provider Se<br>HOLTON<br>Prvice<br>EL - CONGF<br>EL - CONGF<br>EL - CONGE<br>Start New 22<br>Start New 22<br>Start New 23<br>Start New 23<br>Start New 2                                                                                     | earch File<br>REGATE ME<br>25 Process -<br>25 Process -<br>Ch Pri<br>HOL<br>GATE MEALS                                                                                                    | Provid<br>IGLTON<br>ALS - 7<br>Process<br>Enter Ne<br>Enter Ne<br>Ovider<br>TON SR<br>3 - 756                  | S Enter<br>S Enter<br>CTR ==><br>S Enter<br>CTR ==><br>PI<br>Coll.            | t ==> HOLT(<br>A Select<br>ist from<br>New Criteria<br>" button first<br>HOLTON N<br>Select to [<br>Units<br>Prov.                                                                                                    | DN V<br>ALL<br>Unit<br>L.1                                                                                      | L Vinits<br>Auth.<br>25                                                                                                    | ✓ Disola                                                                                                    | y Supp                                                                                                    | tais No<br>Paid<br>Date                           | Is No v                                     |
| NOTE     Organi     9-NORT     Fundin;     OAA3C1     SER\     NOTE     Organi     9-NORT     Previousl     Previousl     S722161     360974                                                                                                    | To change a   ization IHEAST KANS, g Program (wi - OLDER AMER VICE PRO To change a p ization IHEAST KANSA g Program (wit - OLDER AMER IV Paid Services I Services I Survices I Survice I Survice I Su   | AS AAA                                                                                                    | Month Part Control (Control (Contro) (Control (Contro) (Contro) (Contro) (Contro) (C | Year (yyyy)         *         Sei           1017         *         Sei           1017         *         Sei           1017         *         Sei           1887         CME         CME           187         CME         HO           17         *         Servi           187         CME         O           106         CME         O           02/28/2017         C         O           02/28/2017         -         O                                                                                                    | Provider Si<br>HOLTON<br>Prvice<br>L - CONGF<br>Start New 22<br>Start New 22<br>Start New 23<br>Start New 23<br>Start Ne                                                                                     | earch #<br>REGATE ME<br>art New 225<br>25 Process -<br>Ch # pr<br>HOL<br>GATE MEALS<br>CA PI<br>Ct. BIII.                                                                                                    | Provid<br>OCLTON<br>ALS - 7<br>Process<br>Enter Ne<br>Sovider<br>TON SR<br>3 - 756                             | PI<br>Coll.                                                                   | t ==> HOLT(<br>A ▼ Selet<br>list from<br>New Criteria<br>HOLTON N<br>FOULTON N<br>Select to [<br>Units<br>Prov.                                                                                                    | ON V<br>ON V<br>ALL<br>Unit<br>Cost<br>1.1<br>1.1                                                               | Units<br>Auth.<br>25<br>25                                                                                                    | Units Paid                                                                                                    | y Supp                                                                                                    | tais No<br>Paid<br>Date                           | is No                                       |
| NOTE     Organi     9-NORT     Fundin     OAA3C1-     SER\     NOTE     Organi     GAA3C1-     Previousi     Previousi     S722161     S722161     S72     S72     S72     S72     S72     S72     S7     S7     S | To change a    THEAST KANS,  THEAST KANS,  TO CLDER AMER  TO CHANGE a p  TO CHANGE a p  TO CHANGE a p  TO CHANGE a p  TO CHANGE A D  THEAST KANSA  P POGRAM (with  COLDER AMER  TO CHANGE A D  THEAST KANSA  SMURF,  SMURF, SMURF, SMURF, SMURF, SMURF, SMURF, SMURF, SMURF, SMURF, SMURF, SM   | AS AAA<br>AS AAA<br>F<br>AS AAA<br>F<br>F<br>AS AAA<br>F<br>F<br>CANS ACT - 1<br>F<br>CANS ACT - 1<br>F<br>F<br>CANS ACT - 1<br>F<br>F<br>CANS ACT - 1<br>F<br>F<br>CANS ACT - 1<br>F<br>CANS ACT - 1<br>F<br>C<br>CANS ACT - 1<br>F<br>C<br>CANS ACT - 1<br>F<br>C<br>CANS ACT - 1<br>F<br>C<br>C<br>C<br>C<br>C<br>C<br>C<br>C<br>C<br>C<br>C<br>C<br>C                                                                                                    | Month         *           eb         2           pudgets only)         2           TITLE III-C1 -         5           :5)         20           dgets only)         20           idgets only)         20           idgets only)         20           ittle III-C1 - 8         20           idgets only)         11           ITTLE III-C1 - 8         20           02/06/2017         01/01/2017           -         -                                                                                                    | * Year (yyyy)       * Set         * 017       * Set         :017       * CME         :887       CME         :k on the Red "S         * Gear (yyyy)       Pro         :17       * Set         :87       CME         :87       CME         :87       CME         :00       CMEL         :00       02/28/2017         -       -                                                                                                    | Start New 2 Provider St HOLTON  Prvice EL - CONGF EL - CONGF EL - CONGREC  Start New 22 Start New 22 Start N                                                                                                    | ATT New 225<br>REGATE ME<br>ATT New 225<br>25 Process - 1<br>Ch * pn<br>HOL<br>3ATE MEALS<br>CA PI<br>C.A PI<br>BIII.<br>0                                                                                                    | Provide<br>ALS - 7<br>Process<br>Enter Ne<br>S - 756                                                           | s Enter<br>s Enter<br>c CTR ==><br>Pl<br>Coll.                                | L ==> HOLTI         A value         Isst from         New Criteria         HOLTON N         Value         Value         Belect to [         O                                                                                                    | CN V<br>tto ALL<br>ALL<br>Losst<br>1.1<br>1.1<br>-                                                              | Vunits.<br>25 2<br>3550                                                                                                    | Units Paid                                                                                                    | y Supp<br>lemen                                                                                                    | tais No<br>Paid<br>Date                           | V                                           |
| NOTE     Organi     9-NORT     Fundin     OA3C1-     SER\     NOTE     Organi     Organi     Pending     Previousi     S722161     360974     PENDIN     TOTALS     Combin                                                                                                    | To change a  THEAST KANS,  Program (wi OLDER AMER  THEAST KANS,  TO change a  THEAST KANS,  Program (wit OLDER AMER  Program (wit OLDER AMER  Pro   | AS AAA                                                                                                    | Month<br>eb 2<br>2<br>2<br>2<br>2<br>2<br>2<br>2<br>2<br>2<br>2<br>2<br>2<br>2                                                                                                    | Year (yyyy)       Year (yyyy)         1017       * Set         1017       * Set         1017       * Set         1017       * Set         1017       * Set         1017       * Set         1017       * Set         1017       * Set         1017       * Set         1018       * Set         1019       * Set         1019       * Set         1019       * Set         1019       * Set         1019       * Set         1019       * Set         1019       * Set         102/28/2017       -         -       -                                                                                                    | Provider Se<br>HOLTON<br>Prvice<br>EL - CONGF<br>EL - CONGF<br>EL - CONGE<br>Start New 22<br>Svider Sear<br>DUTON<br>ice<br>- CONGREC<br>Start Sear<br>DUTON<br>ice<br>- CONGREC<br>V 0<br>V 0<br>V 0<br>V 0<br>V 0                                                                                                    | earch   REGATE ME  REGATE ME  REGATE ME  REGATE ME  REGATE MEALS  CA PI  CA PI  CA DI  CA DI                                                                                                    | Provide<br>Provide<br>ALS - 7<br>Process<br>Enter Ne<br>ovider<br>TON SR<br>3 - 756                            | S Enter<br>S Enter<br>CTR ==><br>S Inter<br>CTR ==><br>S Inter<br>PI<br>Coll. | Image: second second                                                                                                    | CON V<br>Atto ALL<br>ALL<br>Unit<br>Cost<br>1.1<br>1.1                                                          | Units<br>Auth.<br>25<br>25<br>33550                                                                                                    | Units Paid                                                                                                    | y Supp<br>lemen                                                                                                    | tais No<br>Paid<br>Date                           | ×                                           |
| NOTE     Organi     9-NORT     Fundin;     OAA3C1     SER\     NOTE     Organi     9-NORT     Proviousl     Previousl     Previousl     S22161     360974     PENDIN     TOTALS     Comblin     Kan                                                                                                    | To change a<br>ization THEAST KANS.  Program (wit OLDER AMEG TO change a p IZATION THEAST KANS?  Program (wit OLDER AMER Papa Services I Services I Service | AS AAA                                                                                                    | Month     Image: Constraint of the second second seco                           | Inck on the Red         Year (yyyy)         017         * Sei         017         * Sei         .887 V         CME         .887 V                                                                                                    | Provider Si<br>HOLTON<br>Prvice<br>L - CONGF<br>L - CONGF<br>Start New 22<br>Start New 22<br>Start New 2                                                                                     | earch # Process - 1<br>Ch # Process - 1<br>Ch # Proc                                                                                                    | Providi<br>ALS - 7<br>Process<br>Enter Ne<br>Dovider<br>TON SR<br>S - 756                                      | PI<br>Coll.                                                                   | t ==> HOLTI<br>A → Selet<br>list from<br>New.Criteria<br>New.Criteria<br>New.C | ON V<br>ON V<br>ALL<br>Unit<br>Cost<br>1.1<br>1.1<br>Unit<br>Cost                                               | Units<br>25<br>2550<br>Units<br>20<br>20<br>25<br>25<br>25<br>25<br>25<br>25<br>25<br>25<br>25<br>25<br>25<br>25<br>25                                                                                                    | Units<br>Paid<br>Display Supp<br>Units<br>Display Supp                                                                                                    | y Supp<br>lemen<br>\$0                                                                                                    | Paid Date                                         | IS NO Y<br>Proc<br>Status<br>Proc<br>Status |
| NOTE     Organi     9-NORT     Fundin     OAA3C1-     SER\     NOTE     Organi     Gragani     Proviousi     Previousi     S722161     S722161     S72     S72     S72     S72     S72     S72     S72     S72     S72     S72     S72     S72     S72     S72     S72     S7     S72     S72     S7     S7 | To change a  <br>ization<br>THEAST KANS,<br>g Program (wi<br>- OLDER AMER<br>VICE PRO'<br>: To change a p<br>ization<br>ITEAST KANSA<br>g Program (wit<br>- OLDER AMER<br>IV Paid Services<br>ISERVICES<br>ID Customer<br>1 SMURF,<br>PAPA<br>SMURF,<br>PAPA<br>SMURF,<br>PAPA<br>SMURF,<br>ISS<br>                                                                                                    | AS AAA V<br>F<br>AS AAA V<br>F<br>AS AAA V<br>F<br>AS AAA V<br>F<br>CANS ACT -<br>T<br>CANS ACT -<br>F<br>CANS ACT -<br>F<br>CANS ACT -<br>F<br>CANS ACT -<br>F<br>CANS ACT -<br>F<br>CANS ACT -<br>F<br>CANS ACT -<br>F<br>CANS ACT -<br>F<br>CANS ACT -<br>F<br>CANS ACT -<br>CANS ACT -<br>CANS ACT                                                                                                    | Month     Image: Constraint of the second second seco                           | Itek on the Red         Year (yyyy)         1017         1017         1017         1017         1017         1017         1017         1017         1017         1017         1017         1017         101         101         101         101         101         102         102         102         102         102         102         102         102         102         102         101         102         102         102         102         102         102         102         102         102         102         102         102         102         102         102         102         102         102         103         104         104         105         105 <td>Provider Start New 27 Start New 27 Start New</td> <td>ATT New 225<br/>REGATE ME<br/>ATT New 225<br/>25 Process -<br/>Ch * Pr<br/>HOL'<br/>GATE MEALS<br/>CA PI<br/>C.A PI<br/>BIII.<br/>C.A PI<br/>C.A PI<br/>C.</td> <td>Providi<br/>ALS - 7<br/>ALS - 7<br/>Processi<br/>Enter Ne<br/>poider<br/>TON SR<br/>S - 756</td> <td>PI<br/>Coll.</td> <td>Image: Select to control       Image: Select to control       Image: Select to contro       Image: Select to</td> <td>CN V<br/>ALL<br/>Unit<br/>1.1<br/>1.1<br/>Unit<br/>Cost</td> <td>✓ C       ✓ C       &lt;</td> <td>Display Supplements     Display Supplements     D</td> <td>y Supp<br/>lemen<br/>\$0</td> <td>Paid<br/>Paid<br/>Paid<br/>Paid<br/>Seg35</td> <td>IS NO V</td> | Provider Start New 27 Start New 27 Start New                                                                                                    | ATT New 225<br>REGATE ME<br>ATT New 225<br>25 Process -<br>Ch * Pr<br>HOL'<br>GATE MEALS<br>CA PI<br>C.A PI<br>BIII.<br>C.A PI<br>C.A PI<br>C. | Providi<br>ALS - 7<br>ALS - 7<br>Processi<br>Enter Ne<br>poider<br>TON SR<br>S - 756                           | PI<br>Coll.                                                                   | Image: Select to control       Image: Select to control       Image: Select to contro       Image: Select to                                                                                                    | CN V<br>ALL<br>Unit<br>1.1<br>1.1<br>Unit<br>Cost                                                               | ✓ C       ✓ C       < | Display Supplements     Display Supplements     D                                                                                                    | y Supp<br>lemen<br>\$0                                                                                                    | Paid<br>Paid<br>Paid<br>Paid<br>Seg35             | IS NO V                                     |
| NOTE     Organi     9-NORT     Fundim     OAA3C1-     SER\     NOTE     Organi     Organi     Organi     Proviousi     Previousi     S722161     360974     PENDIN     TOTALS     Combin     Kan     COMBIN     TOTALS     Proces                                                                                                    | To change a program (with output of the ast KANS).  THEAST KANS:  TO change a program (with output of the ast KANS).  THEAST KANS:  TO change a program (with output of the ast KANS).  THEAST KANS:  TO change a program (with output of the ast KANS).  THEAST KANS:  THEAST KANS:  THEA  | AS AAA                                                                                                    | Month Part of the second second seco  | * Year (yyyy)       €         * 017       * Sei         :017       * Sei         :017       * CMEI         :887 ▼       CMEI         :887 ▼       CMEI         :887 ▼       CMEI         :87 ▼       CMEI         :87 ▼       CMEI         :000       * Servi:         :87 ▼       CMEI         :017       CMEI         :02/28/2017       -         :02/28/2017       -         :02/28/2017       -         :02/28/2017       -         :02/28/2017       -         :02/28/2017       -         :02/28/2017       -         :02/28/2017       -         :02/28/2017       -         :02/28/2017       -         :02/28/2017       -         :02/28/2017       -         :02/28/2017       -         :02/28/2017       -         :02/28/2017       -         :02/28/2017       -         :02/28/2017       -         :02/28/2017       -         :02/28/2017       -         :02/28/2017       -         :02/28/2017                                                                                                    | Provider Start New Provider St HOLTON Prvice EL - CONGF EL - CONGF EL - CONGREC Start New 22 Store Pr Start New 22 Store Pr Store Pr Store                                                                                                    | earch File<br>REGATE ME<br>25 Process -<br>25 Process -<br>25 Process -<br>Ch PI<br>HOL<br>3ATE MEALS<br>CA PI<br>BIIL<br>0<br>0<br>SATE MEALS                                                                                                    | s - Enter<br>Providi<br>ALS - 7<br>Process<br>Enter Ner<br>ovider<br>TON SR<br>3 - 756<br>0<br>0<br>Pill.<br>0 | PI<br>Coll.<br>0                                                              | Image: second second                                                                                                    | CN V<br>ALL<br>L<br>Unit<br>Cost<br>1.1<br>1.1<br>Unit<br>Cost                                                  | VINITS<br>25<br>25<br>3550<br>4440                                                                                                    | Display Supplements Display Supplements Displ                                                                                                    | y Supp<br>lemen<br>S0<br>ts<br>d<br>s) Rd                                                                                           | Paid Date Paid Date S935                          | IS NO V                                     |
| Note     Organi     9-NORT     Fundin     OAA3C1     SER\     NOTE     Organi     Organi     Organi     Organi     Organi     Organi     Organi     Organi     Organi     SER\     Organi     Organi     Org | To change a<br>ization THEAST KANS,  Program (wi OLDER AMEG UICE PRO  THEAST KANSA THEAST KANSA THEAST KANSA Program (wi OLDER AMEG Program (wi NED Customer Start Date Period Customer Start Date Period Customer Customer  | AS AAA                                                                                                    | Month  eb  2 eb  2 eb    | Inck on the Red         Year (yyyy)         17         Service         887 V         CMEI                                                                                                    | Provider Se<br>HOLTON<br>Prvice<br>EL - CONGF<br>EL - CONGF<br>EL - CONGFEC<br>Start New 22<br>Start New 22<br>Start                                                                                                    | REGATE ME<br>REGATE ME<br>25 Process -<br>25 Process -<br>Ch Pri<br>HOL<br>3ATE MEALS<br>CA PI<br>BIII.<br>0<br>0<br>SCA PCL<br>-                                                                                                    | Providi<br>ALS - 7<br>ALS - 7<br>Process<br>Enter Ne<br>ovider<br>TON SR<br>3 - 756                            | PI<br>Coll.                                                                   | t ==> HOLTI<br>A Select<br>ist from  New Criteria<br>" button first<br>HOLTON N<br>Select to [<br>Units<br>Prov.<br>0<br>Units<br>Prov.<br>850                                                                                                    | Cost<br>I.1<br>I.1<br>I.1<br>Unit<br>Cost<br>I.1<br>I.1<br>I.1<br>I.1<br>I.1<br>I.1<br>I.1<br>I.1<br>I.1<br>I.1 | VINITS<br>25<br>25<br>3550<br>UNITS<br>4440                                                                                                    | Display Supp<br>Display Supp<br>Displ | y Supp<br>elemen<br>\$0<br>\$<br>\$<br>\$<br>\$<br>\$<br>\$<br>\$<br>\$<br>\$<br>\$<br>\$<br>\$<br>\$<br>\$<br>\$<br>\$<br>\$<br>\$ | Paid<br>Date<br>Paid<br>Date<br>\$935<br>ecalcula | is No                                       |

## Service Provided (225) Data Entry, continued

#### How To

continued

| Step                                | Action                                                                                                 | Result                                                                                |
|-------------------------------------|----------------------------------------------------------------------------------------------------|---------------------------------------------------------------------------------------|
| 9.                                  | continued                                                                                              |                                                                                       |
| Note: Wit<br>the Custo<br>reference | h OAA3C (Caregiver) funding, the Pending Ser<br>mer, and will include an additional column co          | vices entries will display the caregiver as ntaining the Care Recipient name as cross |
|                                     | Pending Services                                                                                       |                                                                                       |
|                                     | KamisID Customer SS                                                                                    | N Care Sta<br>Recip. Dat                                                              |
|                                     | 20000319 JETSON,<br>ELROY P. 546-98                                                                    | -7412 COSMO 10/01/2                                                                   |
|                                     |                                                                                                    | i                                                                                     |
| 10.                                 | Using the Services Planned Report                                                                      | Note: Use the Tab key on the keyboard for                                             |
|                                     | (KMS-0002) received back from the                                                                      | ease of entry from one customer to the                                                |
|                                     | provider, enter the appropriate number of                                                              | next.                                                                                 |
|                                     | units provided for each customer that                                                                  |                                                                                       |
|                                     | received services for the selected month.                                                              |                                                                                       |
|                                     | These fields are available for entry in the Pe                                                         | ending Services table regardless of funding:                                          |
|                                     | Units Provided                                                                                         |                                                                                       |
|                                     | Units Paid                                                                                             |                                                                                       |
|                                     | In addition to the above fields. SCA funded                                                            | services <sup>1</sup> also may have units entered for:                                |
|                                     | PI Billed                                                                                              | ······································                                                |
|                                     | PI Collected                                                                                           |                                                                                       |
|                                     | <sup>1</sup> Exceptions: SCA Case Management (CMGT services do <i>NOT</i> bill for PI (Personal Income | S, CMGTJ) or Assessment (ASMT, AASMT)                                                 |

**Note:** The Units Paid field will automatically display the same number that is entered in the Units Provided field. Units Paid can be changed to a different number only if it is less than the Units Provided entry.

The Paid Date automatically populates with the system (current) date. The Paid Date cannot be changed.

## Service Provided (225) Data Entry, continued

#### How To

continued

| St         | ep                  |                            | Acti              | ion                 |                 |             |                                            |                                                                                       |                                                            | R                                                                  | esult                                                           |                                                                                                    |                |
|------------|---------------------|----------------------------|-------------------|---------------------|-----------------|-------------|--------------------------------------------|---------------------------------------------------------------------------------------|------------------------------------------------------------|--------------------------------------------------------------------|-----------------------------------------------------------------|----------------------------------------------------------------------------------------------------|----------------|
|            | 11.                 | Click on the               | Recalculat        | te Totals           | button.         |             | •                                          | The <b>C</b><br>with<br>proce<br>The <b>E</b><br>shoul<br><i>Total</i><br><i>Remo</i> | Combined<br>the to<br>essed<br>st. Buind<br>d upo<br>s amo | ined <sup>-</sup><br>otals f<br>for th<br>udget<br>date,<br>bunt f | Fotals<br>for all<br>ne sele<br><b>Rema</b><br>subtra<br>from t | table updates<br>services<br>ected criteria.<br><b>aining</b> numbe<br>acting the <i>Pen</i><br>he <i>Budget</i> | s<br>r<br>ding |
| [          | PENDING             |                            |                   | -                   | - 0             | 0           |                                            | 21                                                                                    | -                                                          | 3550 21                                                            |                                                                 | \$23.1 -                                                                                                    | ]              |
|            | Combine             | d Totals                   |                   |                     |                 |             |                                            |                                                                                       |                                                            |                                                                    |                                                                 |                                                                                                    |                |
|            | Kamis               | sID Customer               | SSN Start         | End Disc            | chg. SCA        | PI          | PI                                         | Units                                                                                 | Unit                                                       | Units                                                              | Units                                                           | Paid Proc                                                                                                    |                |
|            |                     | D                          |                   |                     | - PCL           | 0           | 0                                          | 871                                                                                   | -                                                          | 4440                                                               | 871                                                             | \$958.1 -                                                                                                    |                |
|            | Process             | 225                        |                   |                     |                 |             |                                            |                                                                                       |                                                            | <                                                                  | Previous                                                        | Recalculate Totals                                                                                               |                |
|            | Period Star         | t Date Period End Date     | Period Close Date | Budget Remain       | ing Est. Budg   | et Remair   | ning                                       |                                                                                       |                                                            |                                                                    |                                                                 |                                                                                                    |                |
|            | 10/01/2016          | 09/30/2017                 | 11/30/2017        | 734880              | 734856.9        |             |                                            |                                                                                       |                                                            |                                                                    |                                                                 |                                                                                                    |                |
| L L        |                     |                            |                   |                     |                 |             |                                            |                                                                                       |                                                            |                                                                    |                                                                 |                                                                                                    | -              |
| <u>Bud</u> | get Re              | <u>maining</u> – <u>Pe</u> | nding Tota        | als = <u>Est. I</u> | <u>Budget F</u> | <u>Rema</u> | ining                                      | :                                                                                     |                                                            |                                                                    |                                                                 |                                                                                                    |                |
|            | 73                  | 4880 –                     | 23.10             | =                   | 734856          | .90         |                                            |                                                                                       |                                                            |                                                                    |                                                                 |                                                                                                    |                |
| Not        | o. If th            | o Ect. Budgot              | Pomoinin          | a will bo           | locc that       |             | ردم                                        | ) that                                                                                | Sonia                                                      | o Dro                                                              | widad                                                           | hilling conno                                                                                                    | tha            |
| nroc       | e. II til<br>ressed | e Est. Duuget              | Nemainin          | g will be           | less that       | i zerc      | טָרָן ע                                    | , the                                                                                 | Servio                                                     | Le FIC                                                             | viueu                                                           |                                                                                                    | l be           |
| prot       | .csscu              | •                          |                   |                     |                 |             |                                            |                                                                                       |                                                            |                                                                    |                                                                 |                                                                                                    |                |
| The        | Budge               | ted Amount                 | for the Fu        | nding Pro           | gram ca         | n be        | incre                                      | ased                                                                                  | using                                                      | the P                                                              | Sudget                                                          | t module, and                                                                                                    |                |
| ther       | the S               | ervice Provid              | ed (225) b        | illing can          | be run a        | again       |                                            | uscu                                                                                  | 00110                                                      | the E                                                              |                                                                 |                                                                                                    |                |
| circi      | 12.                 | Click on the               | Process 22        | <b>25</b> buttor    | <u>.</u>        | -94m        | All i                                      | oendir                                                                                | ng ser                                                     | vice l                                                             | ines w                                                          | vith Units                                                                                                    |                |
|            |                     | ••••••                     |                   |                     |                 |             | Pro                                        | vided                                                                                 | enter                                                      | ed ar                                                              | e pro                                                           | cessed and wi                                                                                                    | ll be          |
|            |                     | Unite Unit                 | Ilnite Ilnite     | Daid                | Proc            |             | ava                                        | ilable                                                                                | for Kl                                                     | DADS                                                               | Pavm                                                            | ent Approvals                                                                                                    | 5              |
|            |                     | Prov. Cost                 | Auth. Paid        | Date                | Status          |             | pro                                        | cessin                                                                                | . g.                                                       |                                                                    | ,                                                               | ener ipproration                                                                                                 |                |
|            |                     | 21 1.1                     | 25 21             | 03/02/2017          | SAVED           |             | p. 0                                       |                                                                                       | 0.                                                         |                                                                    |                                                                 |                                                                                                    |                |
|            |                     | 1.1                        | 25                |                     | SKIPPED         |             |                                            |                                                                                       |                                                            |                                                                    |                                                                 |                                                                                                    |                |
|            |                     |                            |                   |                     | · · · ·         |             | All                                        | oroces                                                                                | ssed r                                                     | ecord                                                              | ls will                                                         | show 'SAVED                                                                                                    | ' in           |
|            |                     |                            |                   |                     |                 |             | All <sub>l</sub><br>the                    | oroces<br><b>Proc</b> (                                                               | ssed r<br><b>Statu</b> :                                   | ecoro<br><b>s</b> colu                                             | ls will<br>Imn of                                               | show 'SAVED<br>f the Services                                                                                    | ' in           |
|            |                     |                            |                   |                     |                 |             | All J<br>the<br>Pro                        | oroces<br><b>Proc</b> S<br>vided                                                      | ssed r<br><b>Statu</b><br>entry                            | ecoro<br><b>s</b> colu<br>table                                    | ds will<br>Imn of<br>e.                                         | show 'SAVED<br>f the Services                                                                                    | ' in           |
|            |                     |                            |                   | 1                   |                 |             | All j<br>the<br>Pro                        | proces<br>Proc<br>vided                                                               | ssed r<br><b>Statu</b><br>entry                            | ecoro<br>s colu<br>table                                           | ls will<br>Imn of<br>e.                                         | show 'SAVED<br>f the Services                                                                                    | ' in           |
|            |                     |                            |                   |                     |                 |             | All p<br>the<br>Pro<br>All p               | proces<br>Proc<br>vided                                                               | ssed r<br><b>Statu</b><br>entry<br>Is tha                  | ecoro<br>s colu<br>table<br>t did i                                | ds will<br>imn of<br>e.<br>not ha                               | show 'SAVED<br>f the Services<br>ave any units                                                                   | ' in           |
|            |                     |                            |                   | 1                   |                 |             | All I<br>the<br>Pro<br>All I<br>pro        | Proces<br>Proces<br>vided<br>recorc<br>vided,                                         | ssed r<br><b>Statu</b><br>entry<br>Is tha                  | ecord<br>s colu<br>table<br>t did i<br>thus i                      | ls will<br>imn of<br>e.<br>not ha<br>not pr                     | show 'SAVED<br>f the Services<br>ave any units<br>ocessed, will                                                  | ' in           |
|            |                     |                            |                   |                     |                 |             | All r<br>the<br>Pro<br>All r<br>pro<br>sho | Proces<br>Proces<br>vided<br>recorc<br>vided,<br>w 'SKI                               | ssed r<br>Statu<br>entry<br>Is tha<br>, and<br>PPED        | ecord<br>s colu<br>table<br>t did<br>thus<br>' in th               | ds will<br>imn of<br>e.<br>not ha<br>not pr<br>ne <b>Pro</b>    | show 'SAVED<br>f the Services<br>ave any units<br>ocessed, will<br><b>c Status</b> colur                         | ' in<br>nn.    |

IntroductionAfter a Pending Services list has been processed, the customer's 'SAVED' service line billing record<br/>will no longer appear in future 'Pending Services' lists for the same selected criteria.

All processed (SAVED) service lines can be viewed using the **Previously Paid Services – Forwards to Report KMS-0006** button located above the 'Pending Services' region.

**How To** Follow the steps in the table below to view Previously Paid Services for the specified Service Provided criteria.

| Step | Action                                                                                                    | Result                                       |
|------|----------------------------------------------------------------------------------------------------|----------------------------------------------|
| 1.   | Click on the Service Provided (225) button                                                                    | The Service Provided (225) page displays.    |
|      | to launch the module.                                                                                         |                                              |
| 2.   | Enter the desired criteria for which to run                                                                   | Required fields:                             |
|      | the Service Provided process.                                                                                 | Month                                        |
|      |                                                                                                    | Year                                         |
|      |                                                                                                    | Provider                                     |
|      |                                                                                                    | Funding Program                              |
|      |                                                                                                    | Service                                      |
| 3.   | Click on the green Load 225 button.                                                                           | If there are any pending services (not       |
|      |                                                                                                    | billed) for the selected criteria, they will |
|      |                                                                                                    | display in the Pending Services table.       |
|      |                                                                                                    | Otherwise, it will be empty.                 |
| 4.   | Click on the Previously Paid Services –                                                                       | A new browser tab/window opens, and the      |
|      | Forwards to Report KMS-0006 button.                                                                           | report displays.                             |
|      | * Funding Program (with approved budgets only)                                                                |                                              |
|      | OAA3C1 - OLDER AMERICANS ACT - TITLE III-C1 - 887 ♥<br>Previously Paid Services - Forwards to Report KMS-0006 | View the entries for paid services for the   |
|      | Panding Carriege                                                                                              | month/year and provider specified in the     |
|      | Pending services                                                                                              | Service Provided (225) criteria.             |
|      |                                                                                                    | Note: Depending on the number of             |
|      |                                                                                                    | previously paid records, the report may      |
|      |                                                                                                    | take several seconds to a minute or more     |
|      |                                                                                                    | to display.                                  |
|      |                                                                                                    | · · · · · · · · · · · · · · · · · · ·        |

# **Optional Report**The following steps are optional, but the result is a customized report that displays only the entries**Customization**for the specific funding/service combination selected in the 225 billing.

| Step | Action                                                      | Result                                               |
|------|-------------------------------------------------------------|------------------------------------------------------|
| 1.   | Click on the Actions button.                                | The possible Actions list displays.                  |
| 2.   | Click on <b>Filter</b>                                      | The 'Filter' region displays.                        |
| 3.   | Select 'Funding' from the <b>Column</b> drop-<br>down list. | Will filter the report for a single funding program. |

## Services Provided – Previously Paid Services, continued

Optional Report Continued Customization

| Step | Action                                         | Result                                       |
|------|------------------------------------------------|----------------------------------------------|
| 4.   | In the 'Expression' field, either type in the  | The funding program from the Services        |
|      | Funding Program (this field is case-           | Provided (225) previously run displays.      |
|      | sensitive, so enter letters in ALL CAPS), or   |                                              |
|      | click on the down arrow button to the          |                                              |
|      | right of the field and select the Funding      |                                              |
|      | from the list.                                 |                                              |
| 5.   | Click on the <b>Apply</b> button.              | The filter is created and the report         |
|      |                                                | updates to display only records with the     |
|      |                                                | selected funding.                            |
| 6.   | Click on the <b>Actions</b> button.            | The possible Actions list displays.          |
| 7.   | Click on Filter                                | The 'Filter' region displays.                |
| 8.   | Select 'Service' from the <b>Column</b> drop-  | Will filter the report for a single service. |
|      | down list.                                     |                                              |
| 9.   | In the 'Expression' field, either type in the  | The service from the Services Provided       |
|      | Service (this field is case-sensitive, so      | (225) previously run displays.               |
|      | enter letters in ALL CAPS), or click on the    |                                              |
|      | down arrow button to the right of the field    |                                              |
|      | and select the service from the list.          |                                              |
| 10.  | Click on the <b>Apply</b> button.              | The filter is created and the report         |
|      |                                                | updates to display only records with the     |
|      |                                                | selected service.                            |
|      | If you want to print this customized report, i | t is recommended you download the report     |
|      | to an Excel spreadsheet (Actions > Download    | d) and format as necessary for a printable   |
|      | report. The 'Print View' button only prints th | ne default report.                           |

### Troubleshooting

Introduction Several things can interrupt the Service Provided (225) billing process and prevent it from completing successfully. Error messages and missing data caused by validations (data checks) on the data entered, and missing budgets, can all prevent the Service Provided process from completing successfully.

**Error Messages** The following is an example of an error message that displays due to a process rule not being followed, and caught by a validation that runs at the field level.

Units Paid is automatically filled with the same number as Units Provided after tabbing out of the 'Units. Prov.' field. If Units Paid is manually altered to be greater than Units Provided, an error message displays and after clicking on OK, the Units Paid entry is blanked out. Tabbing/clicking out of the Units. Prov. field again, or entering the correct Units Paid number manually, will fix the error.

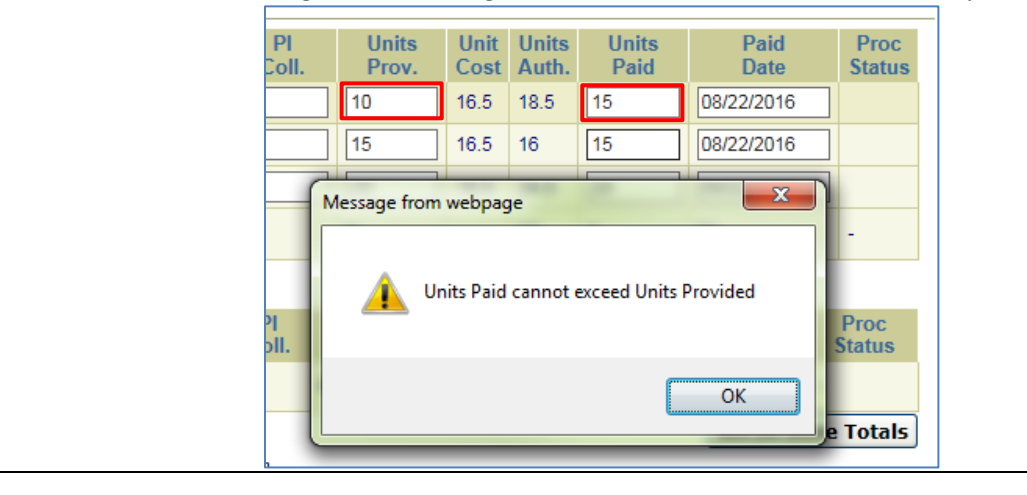

**Missing Data** The following is an example of data that is deleted due to an invalid number entry.

If '0' is entered for Units Provided, the field will go back to a blank field as soon as the cursor moves (tab or mouse click to next field.):

| Units<br>Prov. | Unit<br>Cost | Units<br>Auth. | Units<br>Paid | Paid<br>Date | Proc<br>Status |
|----------------|--------------|----------------|---------------|--------------|----------------|
| 10             | 16.5         | 14             | 10            | 08/22/2016   |                |
| 0              | 16.5         | 18.5           |               |              |                |
|                | 16.5         | 25             |               |              |                |

'Null' units are skipped during processing. Because 0 units would calculate to a 0 payment, they are treated as a null entry. Any record that is found to be skipped after processing can be processed in a future Service Provided (225) billing.

| Units<br>Prov. | Unit<br>Cost | Units<br>Auth. | Units<br>Paid | Paid<br>Date | Proc<br>Status |
|----------------|--------------|----------------|---------------|--------------|----------------|
| 10             | 16.5         | 14             | 10            | 08/22/2016   |                |
|                | 16.5         | 18.5           |               |              |                |
| 20             | 16.5         | 25             |               |              |                |

| After s<br>not po                                                                                                  | electing the pulate. | e month          | ı, yea | ar, an        | nd pro        | ovider,         | the f       | Func        | ling P      | rogra               | ım ar        | nd Sei         | rvices        | drop         | o-down         |
|----------------------------------------------------------------------------------------------------|----------------------|------------------|--------|---------------|---------------|-----------------|-------------|-------------|-------------|---------------------|--------------|----------------|---------------|--------------|----------------|
|                                                                                                    | SERVIC               | E PROV           | IDE[   | ) (22         | 5)            |                 |             |             |             |                     |              |                |               |              |                |
|                                                                                                    |                      |                  |        |               |               |                 |             |             |             |                     |              |                |               |              | Load 225       |
| * NOTE: To change a provider or service/funding, click on the Red "Start New 225 Process - Enter New Criteria" but |                      |                  |        |               |               |                 |             |             |             |                     |              |                |               | button       | first.         |
|                                                                                                    | * Organizatio        |                  |        |               | •             | • Month         | * Ye        | ear (yy     | yy) Pro     | ovider Se<br>beka m | earch        | * Pr           | ovider        | W            |                |
|                                                                                                    | # Funding Dr         | AREA AGEI        |        | N AGIN        |               | yrr →           |             |             |             |                     |              |                |               | VV ==>       |                |
|                                                                                                    |                      | ogram (with      | appro  | veu but       | ugets of      | V               | lis         | st from     | elect to    | ALL                 | ◄            | Display        | Suppler       | mentals      | No 🗸           |
|                                                                                                    | Pending Ser          | Pending Services |        |               |               |                 |             |             |             |                     |              |                |               |              |                |
|                                                                                                    | KamisID              | Customer         | SSN    | Start<br>Date | End<br>Date   | Dischg.<br>Code | SCA<br>Pct. | PI<br>Bill. | PI<br>Coll. | Units<br>Prov.      | Unit<br>Cost | Units<br>Auth. | Units<br>Paid | Paid<br>Date | Proc<br>Status |
|                                                                                                    | PENDING<br>TOTALS:   | -                | -      | -             | -             | -               | -           | 0           | 0           | 0                   | -            | 0              | 0             | <b>\$</b> 0  | -              |
|                                                                                                    | Combined             | Totals           |        |               |               |                 |             |             |             |                     |              |                |               |              |                |
|                                                                                                    | KamisID              | Customer         | SSN    | Start<br>Date | t End<br>Date | Dischg.<br>Code | SCA<br>Pct. | Bill.       | PI<br>Coll. | Units<br>Prov.      | Unit<br>Cost | Units<br>Auth. | Units<br>Paid | Paid<br>Date | Proc<br>Status |
|                                                                                                    | COMBINED<br>TOTALS:  | -                | -      | -             | -             | -               | -           |             |             |                     | -            |                |               | \$           | -              |
|                                                                                                    |                      |                  |        |               |               |                 |             |             |             |                     |              |                | Pocal         | culato       | <b>T</b>       |

| Budget Revision History         10/01/2016         09/30/2017         11/30/20           Period End Date         Version         Status         Budgeted Amount         Active         Document Id         Period Close Date         10/01/2014         09/30/2015         11/30/20           09/30/2017         0         PROJECTED         2000000         Y         -         11/30/2017         10/01/2013         09/30/2014         11/30/20 |        | Close      | End        | Start      | 11/30/2017 | tive Document Id  | nount A | Budgeted Am | ROGRESS  | tus<br>DRK IN PROG | ersion Stat | Period End Date Ve<br>9/30/2017 1 |
|----------------------------------------------------------------------------------------------------|--------|------------|------------|------------|------------|-------------------|---------|-------------|----------|--------------------|-------------|-----------------------------------|
| Budget Revision History         10/01/2015         09/30/2016         11/30/20           Period End Date         Version         Status         Budgeted Amount         Active         Document Id         Period Close Date         10/01/2014         09/30/2015         11/30/20           09/30/2017         0         PROJECTED         2000000         Y         -         11/30/2017         10/01/2013         09/30/2014         11/30/20 | PROJEC | 11/30/2017 | 09/30/2017 | 10/01/2016 |            |                   |         |             |          |                    |             |                                   |
| Period End Date         Version         Status         Budgeted Amount         Active         Document Id         Period Close Date         10/01/2014         09/30/2015         11/30/20           09/30/2017         0         PROJECTED         2000000         Y         -         11/30/2017         10/01/2013         09/30/2014         11/30/20                                                                                          | APPROV | 11/30/2016 | 09/30/2016 | 10/01/2015 |            |                   |         |             |          |                    | History     | udget Revision                    |
| 09/30/2017 0 PROJECTED 2000000 Y - 11/30/2017 10/01/2013 09/30/2014 11/30/20                                                                                                    | APPROV | 11/30/2015 | 09/30/2015 | 10/01/2014 | Close Date | Document Id Perio | Active  | eted Amount | Bug      | Status             | Version     | Period End Date                   |
|                                                                                                    | APPRO\ | 11/30/2014 | 09/30/2014 | 10/01/2013 | )17        | - 11/30           | Y       | 000         | CTED 200 | PROJECTE           | 0           | 09/30/2017                        |
| 1 - 1 10/01/2012 09/30/2013 11/30/20                                                                                                    | APPRO\ | 11/30/2013 | 09/30/2013 | 10/01/2012 | 1 - 1      |                   |         |             |          |                    |             |                                   |
| 10/01/2011 09/30/2012 11/30/20                                                                                                    | APPRO  | 11/30/2012 | 09/30/2012 | 10/01/2011 |            |                   |         |             |          |                    |             |                                   |
| 10/01/2010 09/30/2011 11/30/20                                                                                                    |        | 11/30/2011 | 09/30/2011 | 10/01/2010 |            |                   |         |             |          |                    |             |                                   |